The following enrollment procedures can be completed on a desktop or a mobile device.

Access and log in to online banking.

Locate your user name at the bottom of the menu panel along the left side of the online banking window.

Select the *carrot* to expand the user settings options.

|              | GNBank                       |
|--------------|------------------------------|
|              | Dashboard                    |
|              | Messages                     |
|              | C Accounts                   |
|              | 🔁 Transfers                  |
|              | $\checkmark$ Remote deposits |
|              | 🕄 Bill pay                   |
|              | ③ Support                    |
| nt settings. | VL                           |
|              | Add an account               |
|              | Personal settings            |
|              | 😹 Account settings           |
|              | ← Sign out                   |
|              | v.                           |
| A            |                              |

Locate the Accounts listing.

Select the > to expand document options for each account listed.

From the Account Settings window, locate Documents.

| Select Advanced setting | gs.                 |  |
|-------------------------|---------------------|--|
|                         | Documents           |  |
|                         | Advanced settings → |  |

Select Sign Up/Changes.

| Documents           |                 |                |                       |             |
|---------------------|-----------------|----------------|-----------------------|-------------|
| eStatements/Notices | Sign Up/Changes | Email Settings | Additional Recipients | Disclosures |

Select the > to expand document options for each account listed.

| Enroll Accounts |  |  |
|-----------------|--|--|
| > Checking      |  |  |

Select ✓ the *TaxMaster Reporting* Form.

- The *tax form name* will vary by account type, as the appropriate tax form varies.
- 3 Note: The Enroll All Available Accounts and Document Types Shown option does not automatically include tax forms. To encompass all forms including tax forms, deselect and reselect Enroll All Available Accounts and Document Types Shown.

Select Save Settings.

| _    | Enroll All Available Accounts and Document Types Snown |  |  |  |
|------|--------------------------------------------------------|--|--|--|
| Enro | JII Accounts                                           |  |  |  |
| ~    | Checking                                               |  |  |  |
|      | Enroll Available Document Types                        |  |  |  |
|      | Enhanced Statements                                    |  |  |  |
|      | TN7218P 1099-INT TaxMaster Reporting Form              |  |  |  |

Select I Agree to agree to the Electronic Statement Disclosure and Agreement.

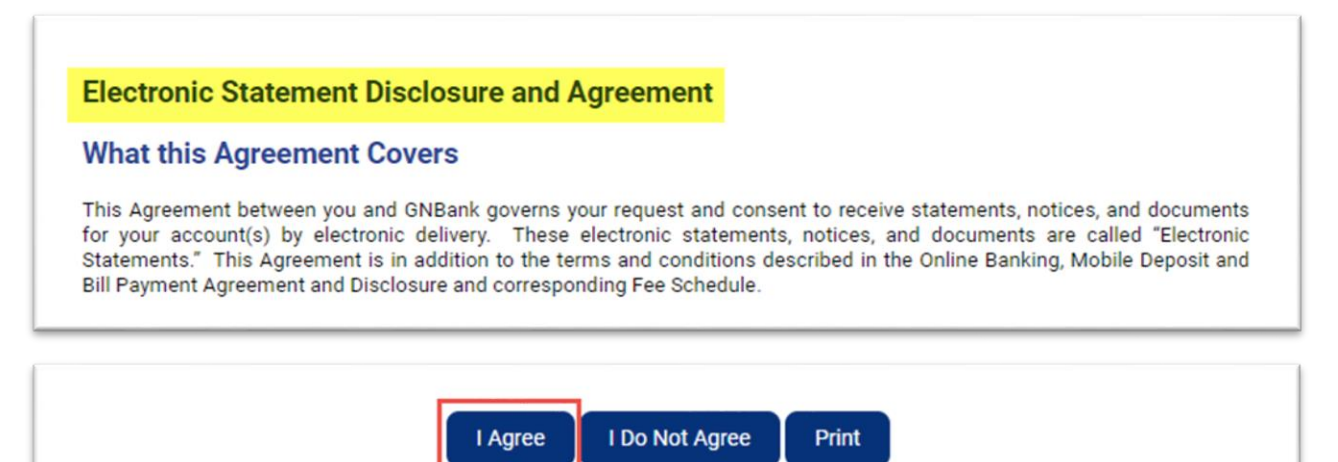

If you have any issues with enrollment in electronic tax forms, contact the closest GNBank location or call us at (888) 675-8223.